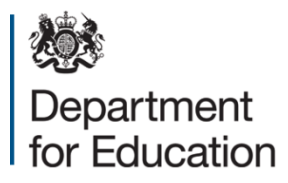

# Section 251 outturn 2014 to 2015

**COLLECT** guide for local authorities

June 2015

# Contents

| COLLECT and Secure access   | 3  |
|-----------------------------|----|
| Source page                 | 4  |
| Open return                 | 5  |
| Submit return               | 5  |
| Launch reports              | 5  |
| Opening a return            | 5  |
| Entering data on screen     | 5  |
| Navigating to an error      | 7  |
| History                     | 8  |
| Submitting a return         | 8  |
| Launching reports           | 8  |
| Screen functionality        | 9  |
| Navigation through a return | 9  |
| Mode buttons                | 10 |
| Left-hand menu              | 10 |
| Help                        | 10 |

# **COLLECT and Secure access**

Access to COLLECT is through the Department's Secure access system.

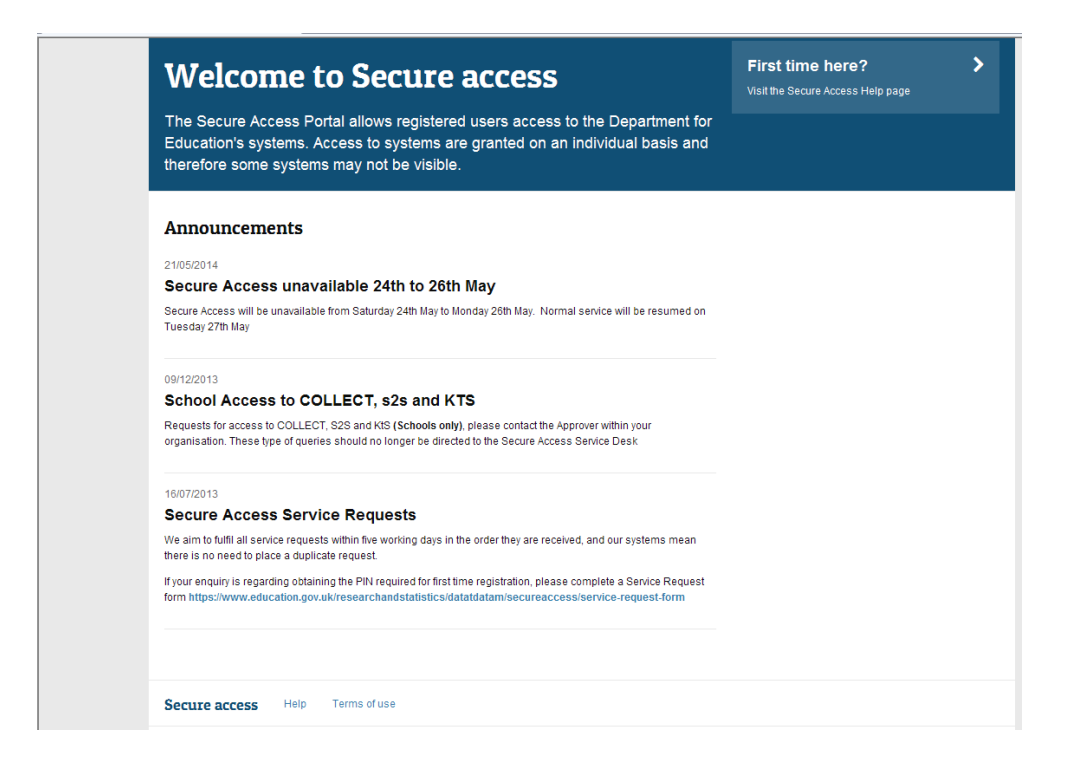

Full secure access guides are published on the Secure Access Website.

Once successfully registered click on to **Home** and then click onto **COLLECT** to enter COLLECT as below.

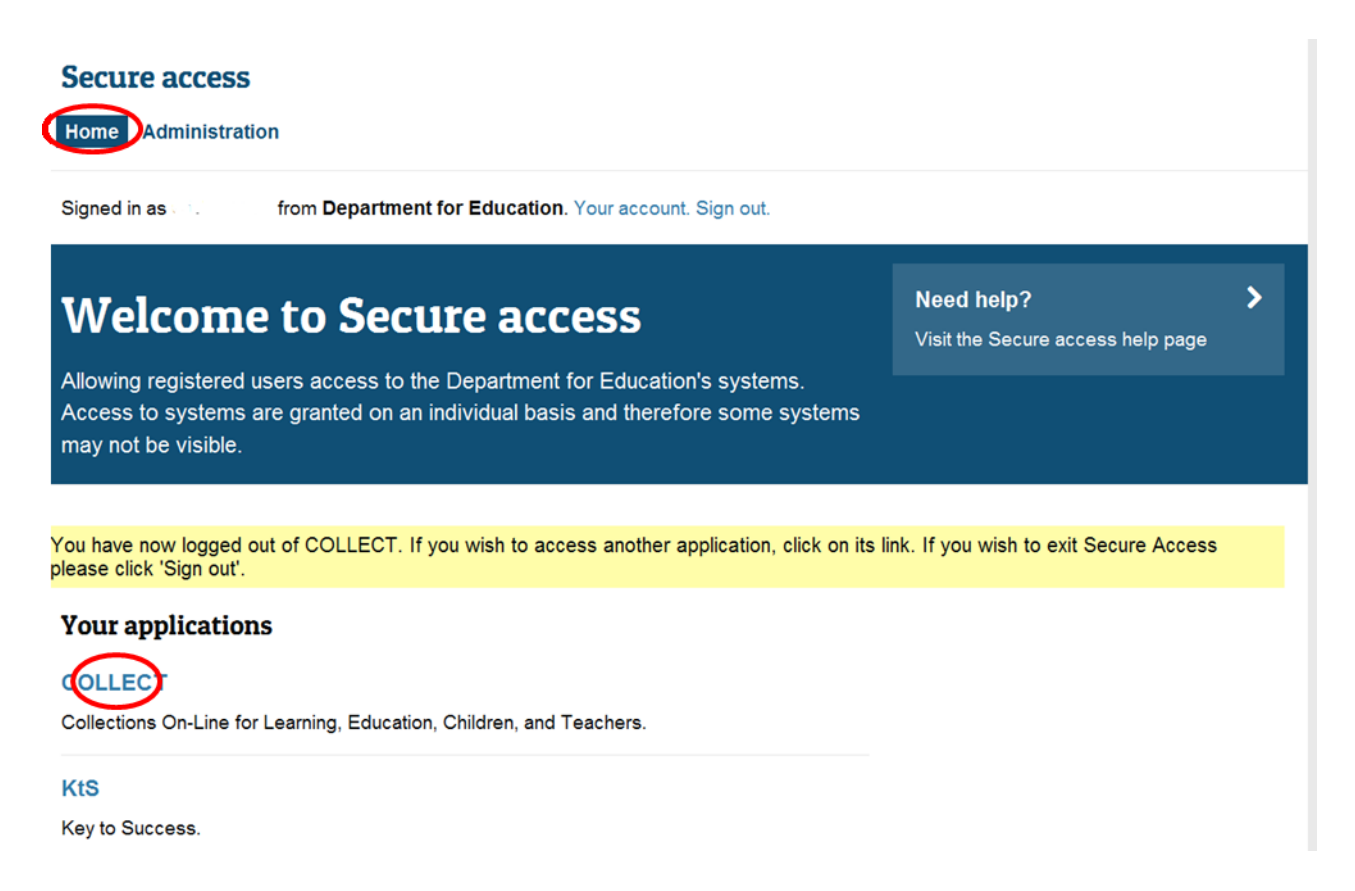

#### . Then click on to **Continue** to enter COLLECT as below

| COLLECT Portal                                                                                                    |                      |
|----------------------------------------------------------------------------------------------------|----------------------|
| Collect Welcome                                                                                                    |                      |
| Welcome to COLLECT (Collections On-Line for Learning, Education, Children, and<br>Teachers).<br>COLLECT is the DfE Centralised Data Collection and Management System for Education<br>COLLECT Maintenance<br>COLLECT Maintenance.<br>COLLECT will be unavailable from 9pm Wednesday 10th June until 9am Thursday 11th June for<br>essential maintenance. we apologise for any inconvenience this may cause.<br>COLLECT Exports<br>We are aware of a technical issue affecting some users attempting to export files from COLLECT<br>when using Internet Explorer 11 software. This is being urgently investigated by our service<br>partners. Customers experiencing problems can revert to an earlier version of Internet Explorer or<br>use alternative web browser software. We apologise for any inconvenience caused. | Code of Conduct Text |
| an nami nahistar 1 nami 1 sumati                                                                                                    |                      |

Home Page

| Key Stage 1 2015         Agent         Department for Education         Testing         31/07/2015 00:00:00         39           Key Stage 1 2015         Collector         Department for Education         Testing         31/07/2015 00:00:00         39           Key Stage 1 2015         Administrator         Department for Education         Testing         31/07/2015 00:00:00         39           S251 Outtum_2014-15         Source         Image: Collector         Source         1007/2015 00:00:00         61           SCAP - Capacity 2015         Collector         Department for Education         Open         24/07/2015 00:00:00         32           SCAP - Capacity 2015         Source         Testing initiation 123         Open         24/07/2015 00:00:00         32           SCAP - Capacity 2015         Source         Test Organisation 123         Open         25/07/2014 00:00:00         -332           SCAP - Forecasts 2015         Collector         Department for Education         Open         25/07/2014 00:00:00         -332           SCAP - Capacity 2015         Collector         Department for Education         Open         25/07/2014 00:00:00         -332           SCAP - Forecasts 2015         Collector         Department for Education         Stanibiartiset         02/10/2014 00:00:00         -332 | ata conección           | User Role     | Organisation             | Status          | Due Date            | Days Due |
|----------------------------------------------------------------------------------------------------|-------------------------|---------------|--------------------------|-----------------|---------------------|----------|
| Key Stage 1 2015         Collector         Department for Education         Testing         31/07/2015 00:00:00         39           Key Stage 1 2015         Administrator         DEpartment for Education         Testing/Live         31/07/2015 00:00:00         39           S251 Outtum_2014-15         Source         Instructor         Open         22/08/2015 00:00:00         32           SCAP - Capacity 2015         Collector         Department for Education         Open         24/07/2015 00:00         32           SCAP - Capacity 2015         Source         Test Organisation 123         Open         24/07/2015 00:00:00         32           SCAP - Capacity 2015         Source         Test Organisation 123         Open         25/07/2015 00:00:00         32           SCAP - Forecasts 2015         Source         Test Organisation 123         Open         25/07/2014 00:00:00         -332           SCAP - Forecasts 2015         Collector         Department for Education         Open         25/07/2014 00:00:00         -332           ScAP - Capacity 2014_Autum         Agent         Department for Education         Emailstriatation         02/10/2014 00:00:00         -322                                                                                                    | ey Stage 1 2015         | Agent         | Department for Education | Testing         | 31/07/2015 00:00:00 | 39       |
| Key Stage 1 2015         Administrator         Department for Education         Testing/Live         31/07/2015 00:00:00         39           S251 Outurm_2014-15         Source         Imitu         Open         22/08/2015 00:00:00         61           SCAP - Capacity 2015         Colector         Department for Education         Open         24/07/2015 00:00:00         32           SCAP - Capacity 2015         Source         Test Organisation 123         Open         24/07/2015 00:00:00         32           SCAP - Forecasts 2015         Source         Test Organisation 123         Open         25/07/2014 00:00:00         -332           SCAP - Forecasts 2015         Colector         Department for Education         Open         25/07/2014 00:00:00         -332           SCAP - Forecasts 2015         Colector         Department for Education         Open         25/07/2014 00:00:00         -332           SCAP - Forecasts 2015         Colector         Department for Education         Open         25/07/2014 00:00:00         -332           SchoolCensus 2014_Autumn         Agent         Department for Education         Familiarisation         02/10/2014 00:00:00         -263                                                                                                    | ey Stage 1 2015         | Collector     | Department for Education | Testing         | 31/07/2015 00:00:00 | 39       |
| S2S1 Outtum_2014-15         Source         Pair LA         Open         22/08/2015 00:00:00         61           SCAP - Capacity 2015         Collector         Department for Education         Open         24/07/2015 00:00:00         32           SCAP - Capacity 2015         Source         Test Organisation 123         Open         24/07/2015 00:00:00         32           SCAP - Capacity 2015         Source         Test Organisation 123         Open         24/07/2015 00:00:00         -332           SCAP - Forecasts 2015         Source         Test Organisation 123         Open         25/07/2014 00:00:00         -332           SCAP - Forecasts 2015         Collector         Department for Education         Open         25/07/2014 00:00:00         -332           SchoolCensus 2014_Autumn         Agent         Department for Education         Entimisation 02/10/2014 00:00:00         -363                                                                                                    | ey Stage 1 2015         | Administrator | Department for Education | Testing/Live    | 31/07/2015 00:00:00 | 39       |
| SCAP - Capacity 2015         Collector         Department for Education         Open         24/07/2015 00:00:00         32           SCAP - Capacity 2015         Source         Test Organisation 123         Open         24/07/2015 00:00:00         32           SCAP - Forecasts 2015         Source         Test Organisation 123         Open         25/07/2014 00:00:00         -332           SCAP - Forecasts 2015         Collector         Department for Education         Open         25/07/2014 00:00:00         -332           SCAP - Forecasts 2015         Collector         Department for Education         Open         25/07/2014 00:00:00         -332           SchoolCensus 2014_Autumn         Agent         Department for Education         SchoolCensus 2014_Autumn         02/10/2014 00:00:00         -325                                                                                                    | 251 Outtum_2014-15      | Source        | r-Test LA                | Open            | 22/08/2015 00:00:00 | 61       |
| SCAP - Capacity 2015         Source         Test Organisation 123         Open         24/07/2015 00:00:00         32           SCAP - Forecasts 2015         Source         Test Organisation 123         Open         25/07/2015 00:00:00         -332           SCAP - Forecasts 2015         Collector         Department for Education         Open         25/07/2014 00:00:00         -332           SchoelCensus 2014_Autumn         Agent         Department for Education         Open         02/10/2014 00:00:00         -363                                                                                                    | CAP - Capacity 2015     | Collector     | Department for Education | Open            | 24/07/2015 00:00:00 | 32       |
| ScAP - Forecasts 2015         Source         Test Organisation 123         Open         25/07/2014 00:00:00         -332           SCAP - Forecasts 2015         Collector         Department for Education         Open         25/07/2014 00:00:00         -332           SchoolCensus 2014_Autumn         Agent         Department for Education         Emiliarisation         02/10/2014 00:00:00         -363                                                                                                    | CAP - Capacity 2015     | Source        | Test Organisation 123    | Open            | 24/07/2015 00:00:00 | 32       |
| SCAP - Forecasts 2015         Collector         Department for Education         Open         25/07/2014 00:00:00         -332           SchoolCensus 2014_Autumn         Agent         Department for Education         Familiarisation         02/10/2014 00:00:00         -263                                                                                                    | CAP - Forecasts 2015    | Source        | Test Organisation 123    | Open            | 25/07/2014 00:00:00 | -332     |
| SchoolCensus 2014_Autumn Agent Department for Education Familiarisation 02/10/2014 00:00:00 -263                                                                                                    | CAP - Forecasts 2015    | Collector     | Department for Education | Open            | 25/07/2014 00:00:00 | -332     |
|                                                                                                    | choolCensus 2014_Autumn | Agent         | Department for Education | Familiarisation | 02/10/2014 00:00:00 | -263     |
| SchoolCensus 2014_Autumn Collector Department for Education Familiarisation 02/10/2014 00:00:00 -263                                                                                                    | choolCensus 2014_Autumn | Collector     | Department for Education | Familiarisation | 02/10/2014 00:00:00 | -263     |
| Page 1 of 2                                                                                                    | age 1 of 2              |               |                          |                 |                     |          |

Select the collection by clicking on the collection name to highlight it (if there is only one it will be automatically highlighted) and then click on the '**Select Data Collection**' button to open it.

## Source page

This will take you to the main 'Source Page' (shown below) which provides a summary of the latest position with respect to the selected data collection.

An explanation of the function keys are:

| The status of your data return : Loaded_an                                                                                                 | nd_Validated                                                                                             |                                                                                                    |                                    |  |                                           |  |
|----------------------------------------------------------------------------------------------------|----------------------------------------------------------------------------------------------------|----------------------------------------------------------------------------------------------------|------------------------------------|--|-------------------------------------------|--|
| 0                                                                                                    | Errors : 436                                                                                             |                                                                                                    | Queries : 0                        |  | OK Errors : 0                             |  |
| What can I do with My Data Return?                                                                                                    |                                                                                                    |                                                                                                    |                                    |  |                                           |  |
| Uphasi Retram from Réa-<br>(Ad Retram on scorena,<br>Open Reform,<br>Sobort Reform,<br>Export to film,<br>Lands Reports,<br>Debete Reform, | Press this but<br>Press this but<br>Press this but<br>Press this but<br>Press this but<br>Press this but | on to Import a file into your data return<br>on to Add a new return using a web for<br>on to Open your data return<br>on to Submit your completed data retur<br>no to Export your data return to a file<br>on to Report on your data return<br>on to Delete your data return | n<br>en                            |  |                                           |  |
| What is happening to My Data Return?                                                                                                    |                                                                                                    |                                                                                                    |                                    |  |                                           |  |
| Data Return Su<br>Date Submitted                                                                                                    | ubmission                                                                                                |                                                                                                    | Data Return Approval Date Approved |  | Data Return Authorisation Date Authorised |  |
| I need some help                                                                                                    |                                                                                                    |                                                                                                    |                                    |  |                                           |  |
| For help while in the data collection pages, please use the link at the top of the pages.                                                  |                                                                                                    |                                                                                                    |                                    |  |                                           |  |
| For further help please contact the help desk on 0                                                                                         | 1325 392626 and select Option 1,                                                                         | r dsg.helpdesk@education.gsi.gov.uk                                                                                                    |                                    |  |                                           |  |

### **Open return**

This option is greyed out until data is loaded and is used to access the loaded data for editing or viewing.

#### Submit return

This option is greyed out until data is loaded and is used to submit the data to the DfE – this should only be done when the data is complete and clean. Once the LA submits the return control then passes to the DfE for data verification.

### Launch reports

This option allows you to access and download the suite of reports associated with the data collection.

## **Opening a return**

| Source Page S251 Outturn_2014-15                        |                                                          |                                                        |  |  |  |  |  |  |
|---------------------------------------------------------|----------------------------------------------------------|--------------------------------------------------------|--|--|--|--|--|--|
| MY DATA RETURN                                          |                                                          |                                                        |  |  |  |  |  |  |
| The status of your data return : Loaded_and_Va          | idated                                                   |                                                        |  |  |  |  |  |  |
| Errors : 435                                            | Queries : 0                                              | OK Errors : 0                                          |  |  |  |  |  |  |
| What can I do with My Data Return?                      |                                                          |                                                        |  |  |  |  |  |  |
| Upload Return from file                                 | Press this button to Import a file into your data return |                                                        |  |  |  |  |  |  |
|                                                         | Press this button to Add a new return using a web form   |                                                        |  |  |  |  |  |  |
| Data Balance                                            | Press this button to Open your data return               |                                                        |  |  |  |  |  |  |
| Subnit Return                                           | Press this button to Submit your completed data return   | Press this button to Submit your completed data return |  |  |  |  |  |  |
| Export to file                                          | Press this button to Export your data return to a file   |                                                        |  |  |  |  |  |  |
| Launch Reports                                          | Press this button to Report on your data return          |                                                        |  |  |  |  |  |  |
| Delete Return                                           | Press this button to Delete your data return             |                                                        |  |  |  |  |  |  |
| What is happening to My Data Return?                    |                                                          |                                                        |  |  |  |  |  |  |
| Data Return Submission                                  | Data Return Approval                                     | Data Return Authorisation                              |  |  |  |  |  |  |
| Date Submitted                                          | Date Approved                                            | Date Authorised                                        |  |  |  |  |  |  |
|                                                         |                                                          |                                                        |  |  |  |  |  |  |
| I need some help                                        |                                                          |                                                        |  |  |  |  |  |  |
| For help while in the data collection pages, please use | the link at the top of the pages.                        |                                                        |  |  |  |  |  |  |

To access the LA return, the user must click the 'Open return' button as shown above.

## Entering data on screen

This screen contains the general data fields. To change the screen for 'view' mode to 'edit' mode click on the 'Edit' button towards the top of the screen. This will activate the cells to enable you to input your general data on the first screen.

| 3251 Outturn LA Information                   |                                   |                     |                                                    |                    |               |  |  |  |
|-----------------------------------------------|-----------------------------------|---------------------|----------------------------------------------------|--------------------|---------------|--|--|--|
|                                               |                                   |                     | All Errors All Notes                               | Add View Edt       | Delete Status |  |  |  |
|                                               | S251 Outturn LA Information -     | TEST LA             |                                                    |                    |               |  |  |  |
| -Schools Expenditure [185]                    |                                   | Section 251 0       | Dutturn 2014-2015                                  | Return Level Notes | 2             |  |  |  |
| -Reconciliation [5]                           | Data Item                         |                     | Value                                              | Errors             | History       |  |  |  |
| Other Education and Community Examples of     | Collection                        | S251 Outturn        |                                                    |                    |               |  |  |  |
| -Other Education and Community Expenditure (S | Year                              | 2015                |                                                    |                    |               |  |  |  |
| -Other Education and Community Expenditure (S | LEA                               | XOX                 |                                                    |                    |               |  |  |  |
| -CYPServices [175]                            | LA Name                           | TEST LA             |                                                    |                    |               |  |  |  |
| CYPServicesExtra [8]                          | Contact Name                      |                     |                                                    |                    |               |  |  |  |
|                                               | Email Address<br>Telephone        |                     |                                                    |                    |               |  |  |  |
|                                               | DateTime                          | 2015-06-15 16:40:25 |                                                    |                    |               |  |  |  |
|                                               |                                   |                     |                                                    |                    |               |  |  |  |
|                                               | Click To View Schools Expenditure |                     |                                                    |                    |               |  |  |  |
|                                               |                                   | C                   | lick To View Reconciliation of Schools Expenditure |                    |               |  |  |  |
|                                               |                                   | Clic                | k To View Other Education and Expenditure(Screen1) |                    |               |  |  |  |
|                                               |                                   | Glic                | k To View Other Education and Expenditure(Screen2) |                    |               |  |  |  |
|                                               |                                   |                     | Click to view CYP Services (TA1, lines 1 to 29)    |                    |               |  |  |  |
|                                               |                                   |                     | Click to view CYP Memo Items (TA1, lines 31 to 36  |                    |               |  |  |  |
|                                               |                                   |                     |                                                    |                    |               |  |  |  |
|                                               |                                   |                     |                                                    |                    |               |  |  |  |
|                                               |                                   |                     |                                                    |                    |               |  |  |  |
|                                               |                                   |                     |                                                    |                    |               |  |  |  |
|                                               |                                   |                     |                                                    |                    |               |  |  |  |
|                                               |                                   |                     |                                                    |                    |               |  |  |  |

Once you have completed the first screen, you will then need to go into each section edit the screen again and enter your data (please see all sections below highlighted in blue).

| 251 Outturn LA Information                    |                               |                                                                                                    |                    |               |
|-----------------------------------------------|-------------------------------|----------------------------------------------------------------------------------------------------|--------------------|---------------|
|                                               |                               | All Errors All Notes                                                                                                    | Add View Edit      | Delete Statu: |
| -S251 Outturn LA Information                  | S251 Outturn LA Information - | TestLA                                                                                                    |                    |               |
| -Schools Expenditure [185]                    |                               | Section 251 Outturn 2014-2015                                                                                                    | Return Level Notes | 2             |
| -Reconciliation [5]                           | Data Item                     | Value                                                                                                    | Errors             | History       |
| Other Education and Community Expanditure (C  | Collection                    | S251 Outrum                                                                                                    |                    |               |
| -Other Education and Community Expenditure (S | Year                          | 2015                                                                                                    |                    |               |
| -Other Education and Community Expenditure (S | LEA                           | 303                                                                                                    |                    |               |
| CYPServices [175]                             | LA Name                       | TestUA                                                                                                    |                    |               |
| CYPServicesExtra [8]                          | Contact Name                  |                                                                                                    |                    |               |
|                                               | Email Address<br>Tolophono    |                                                                                                    |                    |               |
|                                               | DateTime                      | 2015-06-15 16:40:25                                                                                                    |                    |               |
|                                               |                               | Circle View Reconciliation of Schools Expension<br>Circle View Reconciliation of Schools Expension<br>Circle View Other Education and Expenditure(Screen)<br>Lick To View Other Education and Expenditure(Screen)<br>Circle to view CYP Memo Rems (TA1, lines 311 of<br>No. No. View CYP Memo Rems (TA1, lines 311 of |                    |               |

In the example below (school expenditure) you can see that Line 1.1.6 Museum and Library services is highlighted in the first table. Clicking on the edit button will open the data fields in the table to enable data to be added. This will need to be repeated for all lines.

| hools Expenditure                        |                                                                                             |              |           |         |             |            |
|------------------------------------------|---------------------------------------------------------------------------------------------|--------------|-----------|---------|-------------|------------|
|                                          |                                                                                             | All Errors   | All Notes | Ad      | d View Edit | Delete St  |
|                                          |                                                                                             |              |           |         |             |            |
| 251 Outturn LA Information               |                                                                                             |              |           |         | Drill U     | Error      |
| chools Expenditure [185]                 | Schools Expenditure - TestLA                                                                |              |           |         |             | AE Notes   |
| teconciliation [5]                       |                                                                                             |              |           |         |             | 7771112761 |
| ther Education and Community Expenditure | S 5251 Line                                                                                 | ana anananti |           |         |             |            |
| ther Education and Community Expenditure | S 1.1.1 Contingencies                                                                       | codpinentj   |           |         |             |            |
| CYPServices [175]                        | 1.1.2 Behaviour support services                                                            |              |           |         |             |            |
| YPServicesExtra [8]                      | 1.1.3 Support to UPEG and bilingual learners                                                |              |           |         |             |            |
|                                          | 1.1.5 Insurance                                                                             |              |           |         |             |            |
|                                          | 1.1.6 Museum and Library services                                                           |              |           |         |             |            |
|                                          | 1.1.7 Licences/subscriptions<br>1.1.8 Staff costs _ supply cover exclusion cover for facili | h time       |           |         |             |            |
|                                          | 1.1.9 Staff costs - supply cover for facility time                                          | y une        |           |         |             |            |
|                                          |                                                                                             |              |           |         |             |            |
|                                          | Data Item                                                                                   | Data Value   | Errors    | Queries | OK Errors   | History    |
|                                          | Early Years                                                                                 |              | 0         | 0       | 0           |            |
|                                          | Primary                                                                                     |              | 1         | 0       | 0           |            |
|                                          | Secondary                                                                                   |              | 1         | 0       | 0           |            |
|                                          | SEN/Special Schools                                                                         |              | 0         | 0       | 0           |            |
|                                          | APIPRUs                                                                                     |              | 0         | 0       | 0           |            |
|                                          | Post School                                                                                 |              | 0         | 0       | 0           |            |
|                                          | Gross                                                                                       |              | 0         | 0       | 0           |            |

To view the errors within a return you can either click on the 'All Errors' Button, or on the relevant error field highlighted in red

| Schools Expenditure                                                                                                    |                                                                                                    |                                                                                                    |            |          |                       |           |               |
|----------------------------------------------------------------------------------------------------|----------------------------------------------------------------------------------------------------|----------------------------------------------------------------------------------------------------|------------|----------|-----------------------|-----------|---------------|
|                                                                                                    |                                                                                                    |                                                                                                    | All Errors | Al Notes | Ad1                   | View Edit | Delete Status |
| -S251 Outhern LA Information<br>-Schools Expenditure [185]<br>-Recording [53]                                                                                                    | Schools Expenditure -                                                                                                    | TEST LA                                                                                                    |            |          |                       | Deill Up  | Enor          |
| Other Education and Community Expenditure (S<br>Other Education and Community Expenditure (S<br>Others Education and Community Expenditure (S<br>Others Education and Community Expenditure (S<br>Others Education and Community Expenditure (S | 1251 Line     10 Tribindual Schools Budget (     11 Contingencies     11 September 2 September 2     12 Between support services     11 September 2     16 September 2     16 September 2     16 September 2     16 September 2     16 September 2     16 September 2 | ISB) (after academy recoup<br>just learners<br>v<br>vices<br>scluding cover for facility time<br>r facility time | ment)<br>e |          |                       |           | o             |
|                                                                                                    | Data Item                                                                                                    | •                                                                                                    | Data Value | Errors   | Validation<br>Queries | OK Errors | History       |
|                                                                                                    | Early Years                                                                                                    |                                                                                                    |            |          | 0                     | 0         |               |
|                                                                                                    | Primary                                                                                                    |                                                                                                    |            | 1        | 0                     | 0         |               |
|                                                                                                    | Secondary                                                                                                    |                                                                                                    |            |          | 0                     | 0         |               |
|                                                                                                    | SEN/Special Schools                                                                                                    |                                                                                                    |            | $\sim$   | 0                     | 0         |               |
|                                                                                                    | APIPRUs                                                                                                    |                                                                                                    |            | 0        | 0                     | 0         |               |
|                                                                                                    | Post School                                                                                                    |                                                                                                    |            | 0        | 0                     | 0         |               |
|                                                                                                    |                                                                                                    |                                                                                                    |            |          |                       |           |               |

Once the user has clicked the 'All Errors' button they will be taken to the blade error report, shown below. A user can view details of a particular error, by clicking on the 'Details' button

| Blade Err                           | or Report - S251 Outturn_2014-15                                                                                                    |                  |    |
|-------------------------------------|----------------------------------------------------------------------------------------------------|------------------|----|
|                                     | Error report on 17/06/2015 at 16                                                                                                    | 6:05 Retu        | im |
| Data Fiel                           | Primary                                                                                                    |                  |    |
| Priority                            | Errors                                                                                                    | Count 1          |    |
| Rule No.<br>1.1<br>Page 1 of 1      | Error Messape.<br>Vaue is missing do not leave this cell blank. Instead, please enter a zero if that is the amount your authority spent on t<br>category<br>Schools Expenditure Line 1.1.6 | this Details 2.  |    |
| Priority<br>Rule No.<br>Page 1 of 1 | Queries<br>Error Message                                                                                                    | Count 0<br>Notes |    |
| Priority<br>Rule No.<br>Page 1 of 1 | OK<br>Error Message Priority                                                                                                    | Count 0<br>Notes |    |

## Navigating to an error

Once the user has clicked the 'Details' button they will see the details appear on the right hand side of the screen, as shown below.

The user can then navigate to an error by clicking the 'Value' of an error on the right hand side of the screen (which is 'null' in this case).

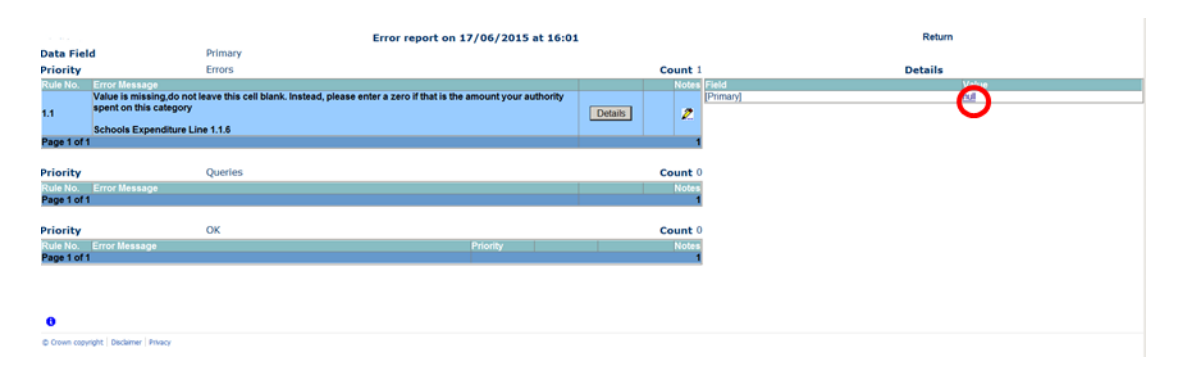

Once the user has clicked this 'Value', they will then be taken to the Section where that error is occurring.

## History

Changes that are made to data items are recorded in the History Log and indicated with an icon in the Audit History column against that data item.

| hools Expenditure                                       |                                                                                                    |                                               |            |          |         |           |              |
|---------------------------------------------------------|----------------------------------------------------------------------------------------------------|-----------------------------------------------|------------|----------|---------|-----------|--------------|
|                                                         |                                                                                                    |                                               | All Errors | Al Notes | A88 1   | Sew Edit  | Delete Statu |
| S251 Outturn LA Information<br>-Schools Expenditure [3] | Schools Expenditure -                                                                                                    | Test LA                                       |            |          |         | Drill Up  | Empr         |
| -Other Education and Comunity Extends                   | \$251 Line                                                                                                    |                                               |            |          |         |           |              |
| Other Education and Comunity Expendi                    | 1.0.1 Individual Schools Spe                                                                                                    | ed (158)                                      |            |          |         |           |              |
| OPServices                                              | 1.1.1 Contingencies<br>1.1.2 Babailour support service                                                                                                    | 4                                             |            |          |         |           |              |
| -Cr9ServicesDtra                                        | 1.1.3 Support to UPEG and bill<br>1.1.4 Free school meals eligibil<br>1.1.5 Insurance<br>1.1.6 Museum and Library servi<br>1.1.7 Licences/subscriptions<br>1.1.8 Staff costs supply cover<br>2.2.1 Too us funders maintain | ngual learners<br>ity<br>ices<br>ed providers |            |          |         |           |              |
|                                                         |                                                                                                    |                                               |            |          |         |           | ~            |
|                                                         | DATA ITEM                                                                                                    |                                               | DATA VALUE | Errors   | Queries | OK Errors | HISTORY      |
|                                                         | Early Years                                                                                                    | 21.00                                         |            | 0        | 0       | 0         | -            |
|                                                         | Primary                                                                                                    |                                               |            | 0        | 0       | 0         | 10           |
|                                                         | Secondary                                                                                                    | 65.00                                         |            | 0        | 0       | 0         | 10           |
|                                                         | Special/AP                                                                                                    | 0.00                                          |            | 1        | 0       | 0         | 10           |
|                                                         | Post School                                                                                                    |                                               |            | 0        | 0       | 0         |              |
|                                                         | Gross                                                                                                    | 86.00                                         |            | 0        | 0       | 0         |              |
|                                                         | Income                                                                                                    | 0.00                                          |            | 2        | 0       | 0         | 10           |
|                                                         | Net                                                                                                    | 86.00                                         |            | 0        | 0       | 0         |              |

## Submitting a return

| MY DATA RETURN                                                                                                    |                                                                                                    |                                                                                                    |                                           |  |  |  |  |  |
|----------------------------------------------------------------------------------------------------|----------------------------------------------------------------------------------------------------|----------------------------------------------------------------------------------------------------|-------------------------------------------|--|--|--|--|--|
| The status of your data return : Loaded_and_N                                                                                            | /alidated                                                                                                    |                                                                                                    |                                           |  |  |  |  |  |
| Errors : 435                                                                                                    |                                                                                                    | Queries : 0                                                                                                    | OK Errors : 0                             |  |  |  |  |  |
| What can I do with My Data Return?                                                                                                    |                                                                                                    |                                                                                                    |                                           |  |  |  |  |  |
| Bylead Rotann Fryne Hell.<br>Add Belarm on screen<br>Gyne Betarn<br>Soloeit Rotann<br>Expect for Hell<br>Landek Reports<br>Delete Rotann | Press this button to Import a fi<br>Press this button to Add a new<br>Press this button to Open your<br>Press this button to Submit you<br>Press this button to Export you<br>Press this button to Report on y<br>Press this button to Delete you | le into your data return<br>return using a web form<br>data return<br>r compieted data return<br>r data return to a file<br>your data return<br>r data return |                                           |  |  |  |  |  |
| What is happening to My Data Return?                                                                                                    |                                                                                                    |                                                                                                    |                                           |  |  |  |  |  |
| Data Return Submission<br>Date Submitted                                                                                                 |                                                                                                    | Data Return Approval Date Approved                                                                                                    | Data Return Authorisation Date Authorised |  |  |  |  |  |
| I need some help                                                                                                    |                                                                                                    |                                                                                                    |                                           |  |  |  |  |  |

Once the LA user is happy for their return to be submitted for DfE access then the procedure is very straightforward – just select Submit Return. PLEASE NOTE once submitted you will not be able to make amendments to the return. If an amendment does need to be made you should contact the DfE colleagues listed in recent guidance.

## Launching reports

There are a number of reports available from the COLLECT systems which will allow you to produce the reports directly from COLLECT.

To launch the reports, first select the "Launch Report' button from the main screen:

| MY DATA RETURN                                         |                                                                                                    |              |                           |
|--------------------------------------------------------|----------------------------------------------------------------------------------------------------|--------------|---------------------------|
| The status of your data return : Loaded_and_Va         | ilidated                                                                                            |              |                           |
| Errors : 435                                           |                                                                                                    | Queries : 0  | OK Errors : 0             |
| What can I do with My Data Return?                     |                                                                                                    |              |                           |
| Upload Return from file                                | Press this button to Import a file into your data return                                            |              |                           |
| Add Return on screen Open Return                       | Press this button to Add a new return using a web for<br>Press this button to Open your data return | n            |                           |
| Submit Return                                          | Press this button to Submit your completed data return                                              | n            |                           |
| Export to file                                         | Press this button to Export your data return to a file                                              |              |                           |
| Launch Reports                                         | Press this button to Report on your data return                                                     |              |                           |
| Delete Return                                          | Press this button to Delete your data return                                                        |              |                           |
| What is happening to My Data Return?                   |                                                                                                    |              |                           |
| Data Return Submission                                 | Data Ret                                                                                            | urn Approval | Data Return Authorisation |
| Date Submitted                                         | Date Approv                                                                                         | ed           | Date Authorised           |
|                                                        |                                                                                                    |              |                           |
| need some help                                         |                                                                                                    |              |                           |
| or help while in the data collection pages, please use | the link at the top of the pages.                                                                   |              |                           |

Then select the report you want to run from the drop down list. Once you have selected the report you wish to access, click on 'launch report' again.

| REPORT SELECTOR                         |                    |
|-----------------------------------------|--------------------|
|                                         |                    |
|                                         |                    |
| Reports                                 | Report Description |
| Error Report                            | Error Report       |
| Error Report<br>Table A Report          | $\frown$           |
| Table A1 Report                         | Laurch Report      |
|                                         | $\smile$           |
| 0                                       |                    |
| D Crown copyright   Declaimer   Privacy |                    |
|                                         |                    |

The report can be printed off or can be saved as an Excel file.

## **Screen functionality**

Before viewing the return it is useful to understand some of the basic controls and screen operations.

**Don't use the browser buttons!** When in the data collection, unpredictable behaviour may be experienced if you use the back/forward buttons on your web browser's toolbar.

## Navigation through a return

To navigate through the system, links are provided on all pages either as **back** or **drill up** options; please use these links to navigate between screens when using the system.

| Control                 | Usually located                                                                         | Action                                                                       |
|-------------------------|-----------------------------------------------------------------------------------------|------------------------------------------------------------------------------|
| Back to my COLLECT page | All screens within a<br>return except the main<br>page which shows<br>back to home page | Returns you to the<br>main page for your<br>user role (agent,<br>source etc) |
| Drill Up                | Any data screen<br>within a return apart<br>from the header<br>screen                   | Returns you to the previous data screen                                      |

| Return   | Report screens, e.g. history and errors                                                                                   | Returns you to the previous screen           |
|----------|----------------------------------------------------------------------------------------------------|----------------------------------------------|
| Back     | Notes screens                                                                                                    | Returns you to the previous screen           |
| View All | Data entry screens<br>that have additional<br>linked data, e.g.<br>accesses contract<br>details for a workforce<br>member | Takes you to the sub<br>module level details |

## Mode buttons

Those buttons determine which operation mode the data form on screen is in and which operations are available.

| Add | View | Edit | Delete |
|-----|------|------|--------|
|     |      |      | Status |

Dark grey text on sunken button with light border = Active ModeBlack Text on button and highlighted border = Available ModeLight grey text on button with light border = Unavailable Mode

## Left-hand menu

| $\frown$                                     |                                                        | All Errors                    | All Notes | Add View Edit      | Delete |
|----------------------------------------------|--------------------------------------------------------|-------------------------------|-----------|--------------------|--------|
| 251 Outturn LA Information                   | S251 Outturn LA Informatio                             | n - Terta                     |           |                    |        |
| Schools Expenditure [185]                    |                                                        | Section 251 Outturn 2014-2015 |           | Return Level Notes | 2      |
| Reconciliation [5]                           | Data Item                                              | V                             | alue      | Errors             | Histor |
| Other Education and Community Expenditure (S | Collection                                             | S251 Outturn                  |           |                    |        |
| Other Education and Community Expenditure (S | Year                                                   | 2015                          |           |                    |        |
| CVDConders [175]                             | LEA<br>LA Namo                                         | Test LA                       |           |                    |        |
| CTPServices [175]                            | Contact Name                                           |                               |           |                    |        |
| -CYPServicesExtra [8]                        | Email Address                                          |                               |           |                    |        |
|                                              | Telephone                                              |                               |           |                    |        |
|                                              | DateTime                                               | 2015-06-15 16:40:25           |           |                    |        |
|                                              | Click To View Schools Expenditure                      |                               |           |                    |        |
|                                              | Click To View Reconciliation of Schools Expenditure    |                               |           |                    |        |
|                                              | Click To View Other Education and Expenditure(Screen1) |                               |           |                    |        |
|                                              | Click To View Other Education and Expenditure(Screen2) |                               |           |                    |        |
|                                              | Click to view CYP Services (TA1, lines 1 to 29)        |                               |           |                    |        |
|                                              | Click to view CYP Memo Items (TA1, lines 31 to 36      |                               |           |                    |        |

The grey left-hand menu can also be used to navigate to different screens.

## Help

If you are experiencing problems with COLLECT or have a Section 251 Outturn data collection query, please submit a <u>service request form</u> to the Education Data Division Helpdesk.

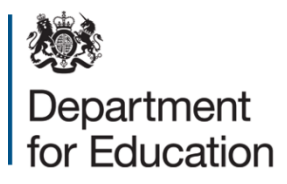

#### © Crown copyright 2015

This publication (not including logos) is licensed under the terms of the Open Government Licence v3.0 except where otherwise stated. Where we have identified any third party copyright information you will need to obtain permission from the copyright holders concerned.

To view this licence:

| visit    | www.nationalarchives.gov.uk/doc/open-government-licence/version/3    |
|----------|----------------------------------------------------------------------|
| email    | psi@nationalarchives.gsi.gov.uk                                      |
| write to | Information Policy Team, The National Archives, Kew, London, TW9 4DU |

About this publication:

enquiries <u>www.education.gov.uk/contactus</u> download <u>www.gov.uk/government/publications</u>

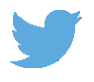

Follow us on Twitter: @educationgovuk

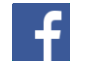

Like us on Facebook: <u>facebook.com/educationgovuk</u>